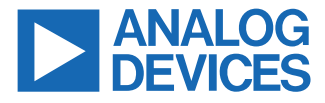

#### Evaluating the ADAQ8088 Dual-, Differential, Low-Pass Filter µModule with Gain and ADC Driver

## **FEATURES**

- 3 common signal processing and conditioning blocks, a preamplifier, an 8-pole filter, and an ADC driver integrated to support a variety of demodulator applications
- ▶ No external components required for proper operation

## **EVALUATION KIT CONTENTS**

EVAL-ADAQ8088EBZ evaluation board

### **EQUIPMENT NEEDED**

- ▶ Bench supply of 2.7 V to 3.3 V
- SMA cables
- 4-port or 2-port network analyzer
- AD9681-125EBZ evaluation kit
- HSC-ADC-EVALEZ evaluation kit
- Keysight 33600A generator
- Allen Avionics LPF #F3056-7P7 (2 pieces)
- ▶ PC running Windows®

#### EVAL-ADAQ8088EBZ PHOTOGRAPH

#### **GENERAL DESCRIPTION**

The EVAL-ADAQ8088EBZ evaluates the ADAQ8088 and requires a 2.7 V to 3.3 V power supply for proper operation. The EVAL-ADAQ8088EBZ accepts baseband differential in-phase/quadrature (I/Q) inputs via Subminiature A (SMA) connectors (Jx) and drives pipeline analog-to-digital converters (ADCs) via SMA output connectors. The EVAL-ADAQ8088EBZ contains the ADAQ8088 µModule, which is a dual-channel analog system in package (SIP) that integrates three common signal processing and conditioning blocks to support a variety of demodulator applications and data acquisition applications. The device integrates all active and passive components to form a complete signal chain between the output of an I/Q demodulator and the input to an ADC. For full details on the ADAQ8088, see the ADAQ8088 data sheet, which must be consulted in conjunction with this user guide when using the EVAL-ADAQ8088EBZ.

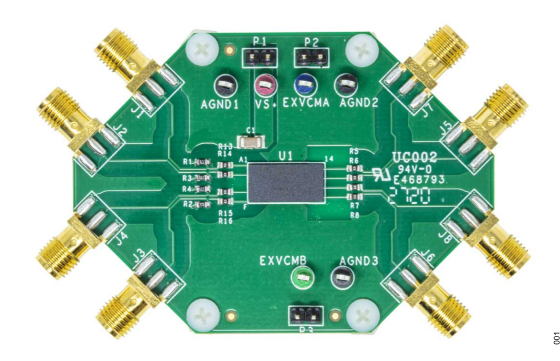

Figure 1.

## TABLE OF CONTENTS

| Features                                 | 1 |
|------------------------------------------|---|
| Evaluation Kit Contents                  | 1 |
| Equipment Needed                         | 1 |
| General Description                      | 1 |
| EVAL-ADAQ8088EBZ Photograph              | 1 |
| Evaluation Board Hardware                | 3 |
| Setting Up the Evaluation Board          | 3 |
| Analog Inputs                            | 3 |
| Magnitude and Phase Response             |   |
| Measurements Using A Four-Port           |   |
| Network Analyzer                         | 4 |
| Measuring the Magnitude and Phase of the |   |
| I-Channel                                | 4 |
| Measuring the Magnitude and Phase of the |   |
| Q-Channel                                | 4 |
| Calibration Procedure                    | 4 |
| Magnitude and Frequency Response         |   |
| Measurements Using A Two-Port            |   |
| Network Analyzer                         | 5 |

| Measuring the Magnitude and Frequency   |    |
|-----------------------------------------|----|
| Response of the I-Channel               | 5  |
| Measuring the Magnitude and Frequency   |    |
| Response of the Q-Channel               | 5  |
| Calibration Procedure                   | 6  |
| Evaluating the ADAQ8088 by Driving the  |    |
| AD9681 ADC                              | 7  |
| Configuring the EVAL-ADAQ8088EBZ,       |    |
| AD9681-125EBZ, and HSC-ADC-EVALEZ       | 7  |
| Measurement Results when Driving the    |    |
| AD9681 Using the ADAQ8088 as a Driver   | 7  |
| Troubleshooting Tips                    | 8  |
| Evaluation Board Schematics and Artwork | 9  |
| Ordering Information                    | 12 |
| Bill of Materials                       | 12 |
|                                         |    |

## **REVISION HISTORY**

## 10/2022-Rev. 0 to Rev. A

| Changes to I INP as the Active Input Section              | .5  |
|-----------------------------------------------------------|-----|
| Changes to I INN as the Active Input Section              | .5  |
| Changes to $\overline{Q}$ INP as the Active Input Section | . 5 |
| Changes to Q_INN as the Active Input Section              | .5  |

## 3/2021—Revision 0: Initial Version

## **EVALUATION BOARD HARDWARE**

## SETTING UP THE EVALUATION BOARD

Figure 2 shows the simplified EVAL-ADAQ8088EBZ block diagram. The ADAQ8088  $\mu$ Module that is soldered to the EVAL-ADAQ8088EBZ requires a supply voltage from 2.7 V to 3.3 V. The EVAL-ADAQ8088EBZ allows the user to set the I\_OUT\_V<sub>OCM</sub> pin and Q\_OUT\_V<sub>OCM</sub> pin of the EVAL-ADAQ8088EBZ through the EXVCMA and EXVCMB jumpers.

## **ANALOG INPUTS**

The EVAL-ADAQ8088EBZ I inputs (I\_INP and I\_INN) are connected through the J1 and J2 SMA connectors, respectively, and the Q inputs (Q\_INP and Q\_INN) are connected through the J4 and J3 SMA connectors, respectively.

#### Table 1. Jumper Details with Factory Default Settings

| Link | Default       | Function | Comment                                                      |
|------|---------------|----------|--------------------------------------------------------------|
| P1   | Not populated | VS+      | ADAQ8088 supply.                                             |
|      |               |          | P1 P2   VS+ (EXVCMA)   GND GND                               |
|      |               |          | LINP<br>LINP<br>LINP<br>LINP<br>LINN<br>LINN<br>LINN<br>LINN |
|      |               |          |                                                              |
|      |               |          | GND Q_OUT_RGN Q_OUT_RFP                                      |

Figure 2. Simplified EVAL-ADAQ8088EBZ Block Diagram

#### Table 1. Jumper Details with Factory Default Settings

| Link | Default       | Function | Comment                                                                                                    |
|------|---------------|----------|----------------------------------------------------------------------------------------------------|
| P2   | Not populated | EXVCMA   | Connect EXVCMA to the common-<br>mode output of the ADC I-channel.<br>This jumper can also be left floating. |
| P3   | Not populated | EXVCMB   | Connect EXVCMB to the common-<br>mode output of the ADC Q-channel.<br>This jumper can also be left floating. |

Note that the I-channel and the Q-channel correspond to Channel A and Channel B, respectively, of the ADAQ8088 data sheet.

002

### MAGNITUDE AND PHASE RESPONSE MEASUREMENTS USING A FOUR-PORT NETWORK ANALYZER

003

## MEASURING THE MAGNITUDE AND PHASE OF THE I-CHANNEL

To measure the magnitude and phase of the I-channel using a four-port network analyzer (see Figure 3), take the following steps:

- 1. Use an SMA cable to connect J1 of the EVAL-ADAQ8088EBZ to Port 1 of the network analyzer.
- 2. Use an SMA cable to connect J2 of the EVAL-ADAQ8088EBZ to Port 2 of the network analyzer.
- **3.** Use an SMA cable to connect J7 of the EVAL-ADAQ8088EBZ to Port 3 of the network analyzer.
- **4.** Use an SMA cable to connect J5 of the EVAL-ADAQ8088EBZ to Port 4 of the network analyzer.
- Set the network analyzer output, Port 1 and Port 2, to a power level of −20 dBm (63 mV p-p).
- 6. Observe the output phase on Port 3 and Port 4 of the network analyzer.

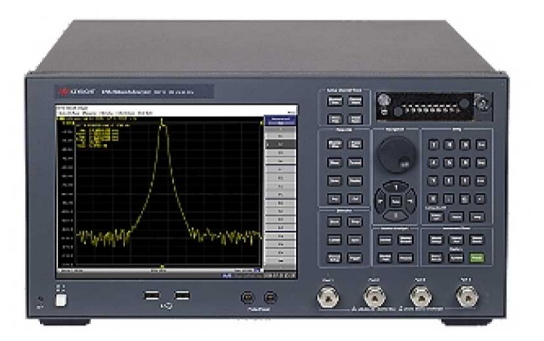

Figure 3. Four-Port Network Analyzer (E5071C Model)

## MEASURING THE MAGNITUDE AND PHASE OF THE Q-CHANNEL

To measure the magnitude and phase of the Q-channel using a four-port network analyzer (see Figure 3), take the following steps:

- 1. Use an SMA cable to connect J4 of the EVAL-ADAQ8088EBZ to Port 1 of the network analyzer.
- 2. Use an SMA cable to connect J3 of the EVAL-ADAQ8088EBZ to Port 2 of the network analyzer.
- **3.** Use an SMA cable to connect J8 of the EVAL-ADAQ8088EBZ to Port 3 of the network analyzer.
- **4.** Use an SMA cable to connect J6 of the EVAL-ADAQ8088EBZ to Port 4 of the network analyzer.
- 5. Set the network analyzer output, Port 1 and Port 2, to a power level of -20 dBm (63 mV p-p).
- 6. Observe the output phase on Port 3 and Port 4 of the network analyzer.

# **CALIBRATION PROCEDURE**

First ensure that the four-port network analyzer is calibrated using either the ECal (electronic calibration) module, or the manual short,

open, and load method. When the network analyzer is calibrated using one of these two methods, take the following steps to complete the network analyzer through calibration:

- 1. Use an SMA cable to connect a through connector from Port 1 to Port 3 of the network analyzer.
- 2. Use an SMA cable to connect a through connector from Port 2 to Port 4 of the network analyzer.
- 3. Press the Cal button on the network analyzer.
- Click Calibrate > Response (Thru) > Select Ports on the network analyzer, and then take the following steps to start calibration:
  - **a.** Select **3-1** and click **Thru** on the network analyzer to start the calibration on Port 3 and Port 1.
  - **b.** When the calibration on Port 3 and Port 1 is complete, select **4-2** and click **Thru** on the network analyzer to start calibration on Port 4 and Port 2.
- 5. Use an SMA cable to connect a through connector from Port 1 to Port 4 of the network analyzer.
- **6.** Use an SMA cable to connect a through connector from Port 2 to Port 3 of the network analyzer.
- 7. Press the Cal button on the network analyzer.
- Click Calibrate > Response (Thru) > Select Ports on the network analyzer, and then take the following steps to start calibration:
  - **a.** Select **4-1** and click **Thru** on the network analyzer to start the calibration on Port 4 and Port 1.
  - **b.** When the calibration on Port 4 and Port 1 is complete, select **3-2** and click **Thru** on the network analyzer to start calibration on Port 3 and Port 2.

# MAGNITUDE AND FREQUENCY RESPONSE MEASUREMENTS USING A TWO-PORT

## NETWORK ANALYZER MEASURING THE MAGNITUDE AND FREQUENCY RESPONSE OF THE I-CHANNEL

## I\_INP as the Active Input

To measure the magnitude and frequency response of the I-channel with the I\_INP input as the active input and using a two-port network analyzer (see Figure 4), take the following steps:

- 1. Install 56.2  $\Omega$  at R1 and 26.7  $\Omega$  at R3 to properly balance the input impedance.
- 2. Use an SMA cable to connect J1 of the EVAL-ADAQ8088EBZ to Port 1 of the network analyzer.
- 3. Leave J2 of the EVAL-ADAQ8088EBZ floating.
- 4. To measure the frequency response at the I\_OUTP output of the EVAL-ADAQ8088EBZ, take the following steps:
  - a. Use an SMA cable to connect J7 of the EVAL-ADAQ8088EBZ to Port 2 of the network analyzer.
  - **b.** Terminate J5 to 50  $\Omega$ .
  - c. Set the network analyzer output, Port 1, to a power level of −20 dBm.
  - **d.** Observe the frequency response on Port 2 of the network analyzer.
- To measure the frequency response at the I\_OUTN output of the EVAL-ADAQ8088EBZ, take the following steps:
  - **a.** Use an SMA cable to connect J5 of the EVAL-ADAQ8088EBZ to Port 2 of the network analyzer.
  - **b.** Terminate J7 to 50  $\Omega$ .
  - **c.** Set the network analyzer output, Port 1, to a power level of −20 dBm.
  - **d.** Observe the frequency response on Port 2 of the network analyzer.

# I\_INN as the Active Input

To measure the magnitude and frequency response of the I-channel with the I\_INN input as the active input and using a two-port network analyzer (see Figure 4), take the following steps:

- 1. Install 56.2  $\Omega$  at R3 and 26.7  $\Omega$  at R1 to properly balance the input impedance.
- Use an SMA cable to connect J2 of the EVAL-ADAQ8088EBZ to Port 1 of the network analyzer.
- 3. Leave J1 of the EVAL-ADAQ8088EBZ floating.
- To measure the frequency response at the I\_OUTP and I\_OUTN outputs of the EVAL-ADAQ8088EBZ, repeat Step 4 and Step 5 of the procedure in the I\_INP as the Active Input section.

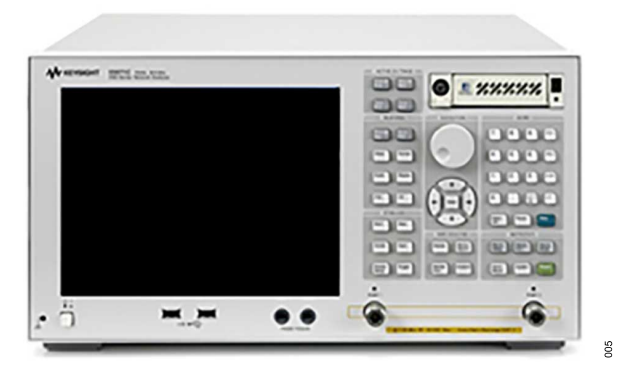

Figure 4. Two-Port Network Analyzer (E5071 Model)

## MEASURING THE MAGNITUDE AND FREQUENCY RESPONSE OF THE Q-CHANNEL

# Q\_INP as the Active Input

To measure the magnitude and frequency response of the Q-channel with the Q\_INP input as the active input and using a two-port network analyzer (see Figure 4), take the following steps:

- 1. Install 56.2  $\Omega$  at R4 and 26.7  $\Omega$  at R2 to properly balance the input impedance.
- 2. Use an SMA cable to connect J4 of the EVAL-ADAQ8088EBZ to Port 1 of the network analyzer.
- 3. Leave J3 of the EVAL-ADAQ8088EBZ floating.
- To measure the frequency response at the Q\_OUTP output of the EVAL-ADAQ8088EBZ, take the following steps:
  - a. Use an SMA cable to connect J8 of the EVAL-ADAQ8088EBZ to Port 2 of the network analyzer.
  - **b.** Terminate J6 to 50  $\Omega$ .
  - **c.** Set the network analyzer output, Port 1, to a power level of −20 dBm.
  - **d.** Observe the frequency response on Port 2 of the network analyzer.
- To measure the frequency response at the Q\_OUTP output of the EVAL-ADAQ8088EBZ, take the following steps:
  - a. Use an SMA cable to connect J6 of the EVAL-ADAQ8088EBZ to Port 2 of the network analyzer.
  - **b.** Terminate J8 to 50  $\Omega$ .
  - c. Set the network analyzer output, Port 1, to a power level of −20 dBm.
  - **d.** Observe the frequency response on Port 2 of the network analyzer.

# Q\_INN as the Active Input

To measure the magnitude and frequency response of the Q-channel with the Q\_INN input as the active input and using a two-port network analyzer (see Figure 4), take the following steps:

# MAGNITUDE AND FREQUENCY RESPONSE MEASUREMENTS USING A TWO-PORT NETWORK ANALYZER

- 1. Install 56.2  $\Omega$  at R2 and 26.7  $\Omega$  at R4 to properly balance the input impedance.
- 2. Use an SMA cable to connect J3 of the EVAL-ADAQ8088EBZ to Port 1 of the network analyzer.
- 3. Leave J4 of the EVAL-ADAQ8088EBZ floating.
- 4. To measure the frequency response at the Q\_OUTP and Q\_OUTN outputs of the EVAL-ADAQ8088EBZ, repeat Step 4 and Step 5 of the procedure in the Q\_INP as the Active Input section.

## **CALIBRATION PROCEDURE**

First ensure that the two-port network analyzer is calibrated using either the ECal (electronic calibration) module, or the manual short, open, and load method. When the network analyzer is calibrated using one of these two methods, take the following steps to complete the network analyzer through calibration:

- 1. Use an SMA cable to connect a through connector from Port 1 to Port 2 of the network analyzer.
- 2. Press the Cal button on the network analyzer.
- 3. Click Calibrate > Response (Thru) > Select Ports on the network analyzer.
- 4. Select 2-1, and click Thru.

## EVALUATING THE ADAQ8088 BY DRIVING THE AD9681 ADC

# CONFIGURING THE EVAL-ADAQ8088EBZ, AD9681-125EBZ, AND HSC-ADC-EVALEZ

Before using the software for testing, take the following steps to configure the EVAL-ADAQ8088EBZ, AD9681-125EBZ, and HSC-ADC-EVALEZ:

- 1. Take the following steps to modify the EVAL-ADAQ8088EBZ:
  - a. Remove the R5, R6, R7, and R8 resistors.
  - **b.** Install a 40  $\Omega$  resistor on R5, R6, R7, and R8.
- 2. Take the following steps to modify the AD9681-125EBZ (FMC connector version) of each channel selected (Figure 6 shows Channel A1 and Channel A2 selected for use):
  - a. Install an SMA connector on the J102 and J104 ports.
  - b. Remove the R14, R16, C3, C4, J6, J7, C7 to C10, R36 to R39, and T17 to T20.
  - c. Install a 0  $\Omega$  resistor on R321, R415, C3, C4, J6, J7, C7 to C10, and R36 to R39.
  - d. Connect a jumper wire from Pin 3 to Pin 4 of T1.
  - e. Connect a jumper wire from Pin 1 to Pin 6 of T1.
  - f. Connect a jumper wire from Pin 3 to Pin 4 of T2.
  - g. Connect a jumper wire from Pin 1 to Pin 6 of T2.
- 3. Connect the EVAL-ADAQ8088EBZ to the AD9681-125EBZ, as shown in Figure 6, and then connect the AD9681-125EBZ to the HSC-ADC-EVALEZ by aligning each of their field programmable gate array mezzanine card (FMC) connector and carefully press them together. Note that FMC connectors often come from the factory with a sticker that prevents connection. Remove this sticker (if needed) before attempting to make the connection.
- **4.** On the EVAL-ADAQ8088EBZ, confirm that the jumpers are installed as shown in Figure 8.
- Connect one 6 V, 2.5 A switching power supply (such as the CUI, Inc., EPS060250UH-PHP-SZ supplied in the AD9681-125EBZ evaluation kit) to the AD9681-125EBZ.
- Connect the 12 V, 3.3 A switching power supply to the HSC-ADC-EVALEZ board.
- 7. Connect the HSC-ADC-EVALEZ to the PC using a USB cable (supplied in the HSC-ADC-EVALEZ evaluation kit).
- 8. On the EVAL-ADAQ8088EBZ, replace the value of R5, R6, R7, and R8 with 40  $\Omega$  each and use a clean signal generator with low phase noise to provide an input signal.
- **9.** Connect the output signal from either J5 and J7 or J6 and J8 to the selected channel of the AD9681-125EBZ.

### MEASUREMENT RESULTS WHEN DRIVING THE AD9681 USING THE ADAQ8088 AS A DRIVER

The configurations of the EVAL-ADAQ8088EBZ and the AD9681-125EBZ used during testing include the following:

- ► The input source dual-channel generator (Keysight 33600A differential signal generator) is set to 6 MHz, 52 mV p-p for -1 dbFS.
- The input filter (Allen Avionics low-pass filter (LPF), F3056-7P7) is set to a 7.7 MHz cutoff frequency. Another LPF can be selected with a cutoff frequency above the input frequency and below the first harmonic.
- The I-channel and Q-channel are driven and measured (refer to Figure 6). A sample FFT of the measurement is shown in Figure 5.
- The output loading is configured as follows:
  - 10 Ω internal to µModule.
  - 40  $\Omega$  on the EVAL-ADAQ8088EBZ.
  - 33 Ω and 5 pF LPF on the EVAL-ADAQ8088EBZ (still allows for optimization).

For details on the correct EVAL-ADAQ8088EBZ jumper positions, modes of operation, and using the ADC data capture software for testing, see the AD9681-125EBZ user guide page at https://wiki.analog.com/resources/eval/ad9681-125ebz.

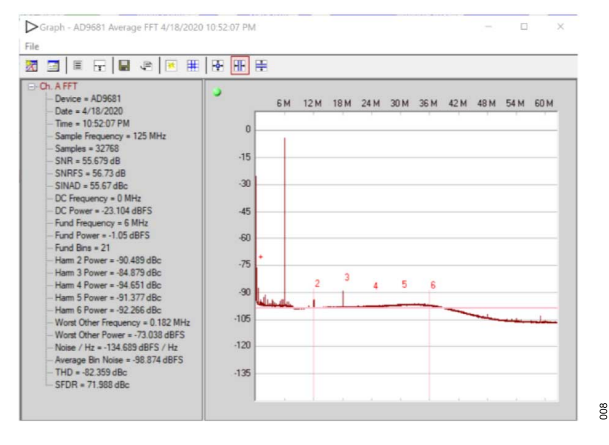

Figure 5. Fast Fourier Transform (FFT) Result

## EVALUATING THE ADAQ8088 BY DRIVING THE AD9681 ADC

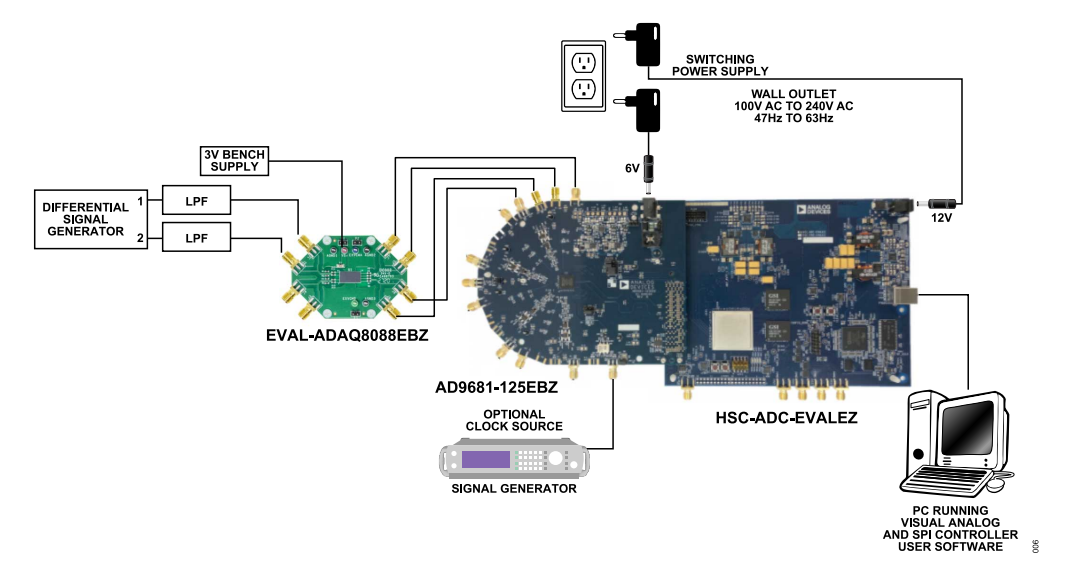

Figure 6. EVAL-ADAQ8088EBZ, AD9681-125EBZ, and HSC-ADC-EVALEZ Connections

## **TROUBLESHOOTING TIPS**

If the FFT appears normal but the performance is poor, check for the following:

- Ensure that the output signal of the ADAQ8088 is clean (low phase noise).
- Ensure that the connection between the output of the EVAL-ADAQ8088EBZ to the AD9681-125EBZ is tight. Using a smaller length of cable or connector is recommended.
- Ensure that an appropriate filter is used on the analog input.
- Ensure that the signal generator for the clock is clean (low phase noise).
- Slightly change the analog input frequency if noncoherent sampling is used.
- Ensure that the SPI configuration file matches the device being evaluated.

For further details on troubleshooting while evaluating the ADAQ8088 by driving the AD9681 ADC, see the AD9681-125EBZ user guide page at https://wiki.analog.com/resources/eval/ad9681-125ebz.

## **EVALUATION BOARD SCHEMATICS AND ARTWORK**

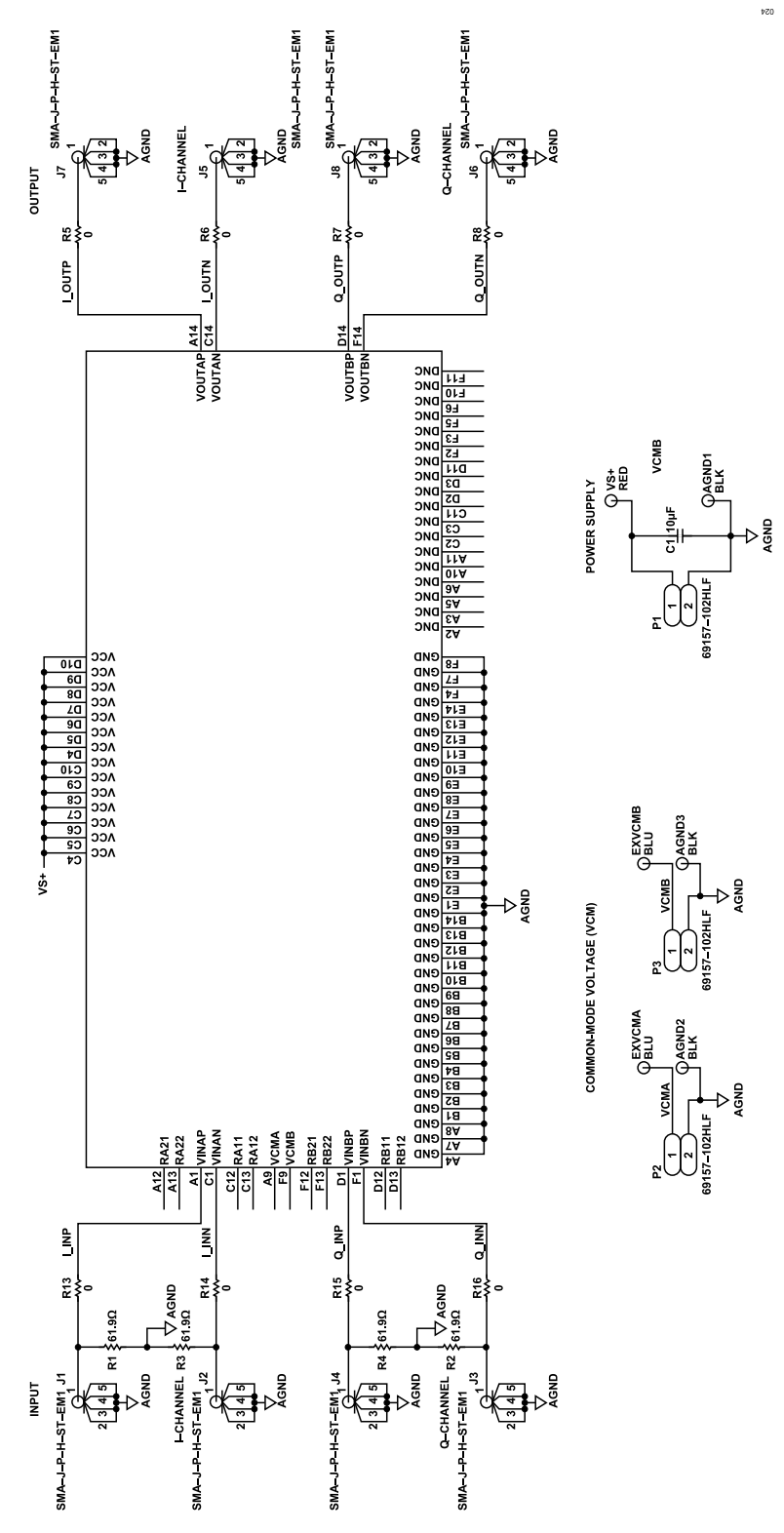

Figure 7. EVAL-ADAQ8088EBZ Schematic

## **EVALUATION BOARD SCHEMATICS AND ARTWORK**

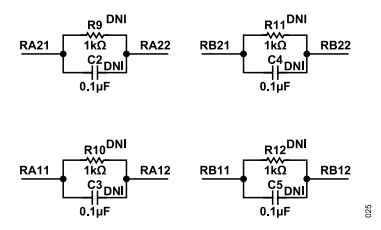

Figure 8. EVAL-ADAQ8088EBZ Feedback Resistor/Capacitor Placeholders

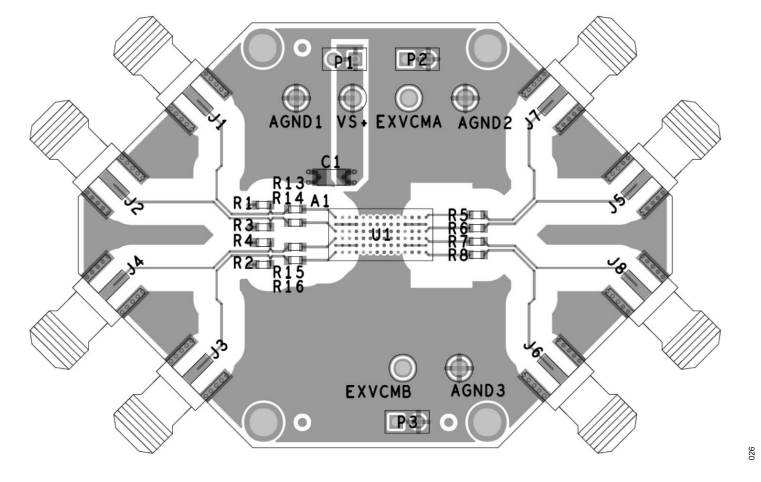

Figure 9. EVAL-ADAQ8088EBZ Top Copper Layer

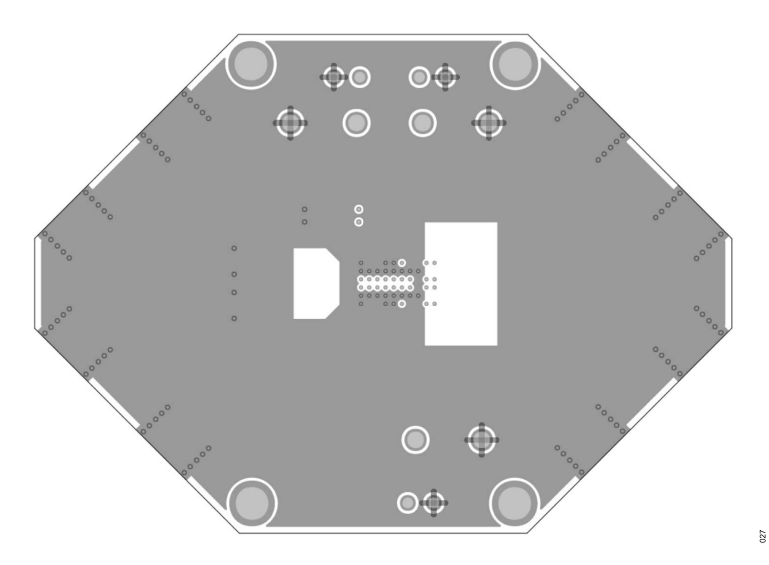

Figure 10. EVAL-ADAQ8088EBZ GND Plane

## **EVALUATION BOARD SCHEMATICS AND ARTWORK**

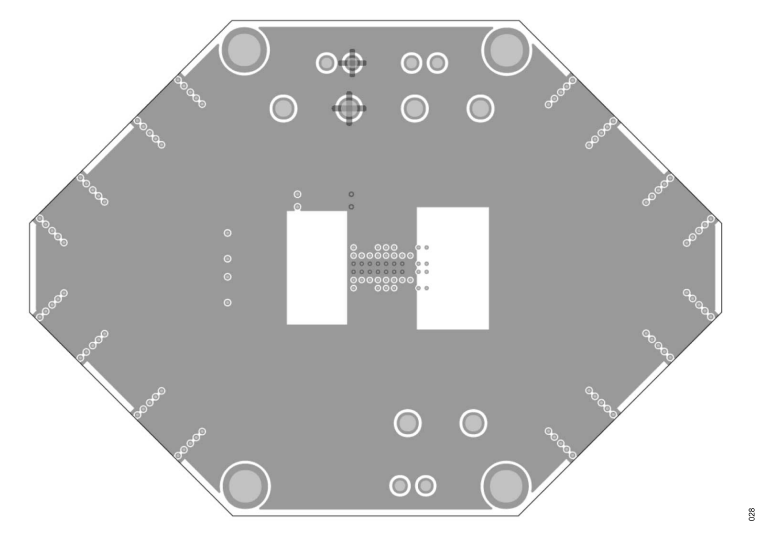

Figure 11. EVAL-ADAQ8088EBZ Power Plane

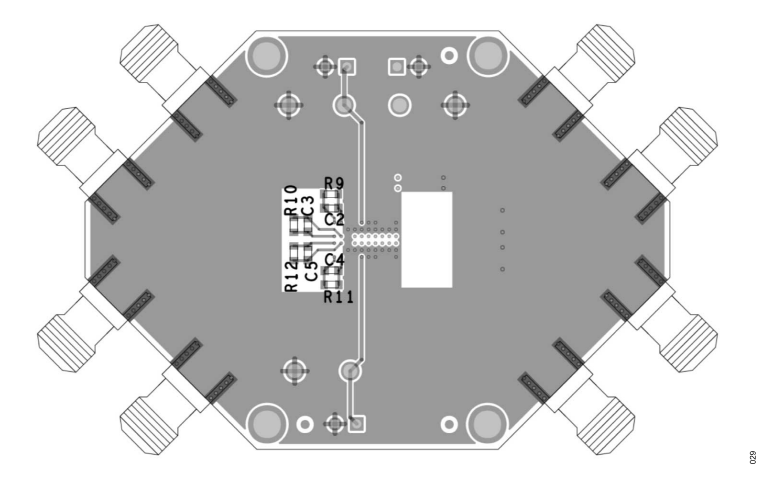

Figure 12. EVAL-ADAQ8088EBZ Bottom Copper Layer

## **ORDERING INFORMATION**

## **BILL OF MATERIALS**

#### Table 2.

| Qty | Reference Designator        | Description                                                              | Part Number        | Manufacturing             |
|-----|-----------------------------|--------------------------------------------------------------------------|--------------------|---------------------------|
| 3   | AGND1, AGND2,               | Connectors, PCB, test point, black                                       | TP-104-01-00       | Components Corporation    |
|     | AGND3                       |                                                                          |                    |                           |
| 1   | C1                          | Ceramic capacitor, 10 µF, 35 V, 10%, X7R, 1206                           | GMK316AB7106KL-TR  | Taiyo Yuden               |
| 1   | EXVCMA                      | Connector, PCB, test point, blue                                         | TP104-01-06        | Components Corporation    |
| 1   | EXVCMB                      | Connector, PCB, test point, green                                        | TP104-01-05        | Components Corporation    |
| 8   | J1, J2, J3, J4, J5, J6, J7, | Connectors, PCB, SMA, straight, edge mount                               | SMA-J-P-H-ST-EM1   | Samtec                    |
|     | J8                          |                                                                          |                    |                           |
| 3   | P1, P2, P3                  | Connectors, PCB, jumper, straight, male, 2-piece                         | 69157-102HLF       | Amphenol FCI              |
| 4   | R1, R2, R3, R4              | Resistors, SMD, 61.9 Ω, 1%, 1/10 W, AEC-Q200                             | AC0603FR-0761R9L   | Yageo                     |
| 8   | R5, R6, R7, R8, R13,        | Resistors, film, SMD, 0 Ω, 1/10 W, 0603                                  | CRCW06030000Z0EA   | Vishay                    |
|     | R14, R15, R16               |                                                                          |                    |                           |
| 1   | U1                          | IC, demodulator, I/Q signal conditioner, dual-ADC driver in $\mu$ Module | ADAQ8088BBCZ       | Analog Devices, Inc.      |
| 1   | VS+                         | Connector, PCB, test point, red                                          | TP-104-01-02       | Components Corporation    |
| 4   | Not applicable              | Standoff, nylon hex, female, 6.35 MM, OD, #4, 40 threads per inch, 1/2   | 1902C              | Keystone Electronics Corp |
|     |                             | inch long                                                                |                    |                           |
| 4   | Not applicable              | Screw, machine nylon pan head, Philips, #4, 40 threads per inch, 1/4     | NY PMS 440 0025 PH | B&F Fastener Supply       |
|     |                             | inch long                                                                |                    |                           |

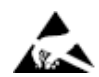

#### ESD Caution

ESD (electrostatic discharge) sensitive device. Charged devices and circuit boards can discharge without detection. Although this product features patented or proprietary protection circuitry, damage may occur on devices subjected to high energy ESD. Therefore, proper ESD precautions should be taken to avoid performance degradation or loss of functionality.

#### Legal Terms and Conditions

By using the evaluation board discussed herein (together with any tools, components documentation or support materials, the "Evaluation Board"), you are agreeing to be bound by the terms and conditions set forth below ("Agreement") unless you have purchased the Evaluation Board, in which case the Analog Devices Standard Terms and Conditions of Sale shall govern. Do not use the Evaluation Board until you have read and agreed to the Agreement. Your use of the Evaluation Board shall signify your acceptance of the Agreement. This Agreement is made by and between you ("Customer") and Analog Devices, Inc. ("ADI"), with its principal place of business at Subject to the terms and conditions of the Agreement, ADI hereby grants to Customer a free, limited, personal, temporary, non-exclusive, non-sublicensable, non-transferable license to use the Evaluation Board FOR EVALUATION PURPOSES ONLY. Customer understands and agrees that the Evaluation Board is provided for the sole and exclusive purpose referenced above, and agrees not to use the Evaluation Board for any other purpose. Furthermore, the license granted is expressly made subject to the following additional limitations: Customer shall not (i) rent, lease, display, sell, transfer, assign, sublicense, or distribute the Evaluation Board; and (ii) permit any Third Party to access the Evaluation Board. As used herein, the term "Third Party" includes any entity other than ADI, Customer, their employees, affiliates and in-house consultants. The Evaluation Board is NOT sold to Customer; all rights not expressly granted herein, including ownership of the Evaluation Board, are reserved by ADI. CONFIDENTIALITY. This Agreement and the Evaluation Board shall all be considered the confidential and proprietary information of ADI. Customer may not disclose or transfer any portion of the Evaluation Board to any other party for any reason. Upon discontinuation of use of the Evaluation Board to ADI. ADDITIONAL RESTRICTIONS. Customer may not disassemble, decompile or reverse engineer chips on the Evaluation Board. Customer shall inform ADI of any occurred damages or any modifications or alterations it makes to the Evaluation Board, including but not limited to soldering or any other activity that affects the material content of the Evaluation Board. Modifications to the Evaluation Board must comply with applicable law, including but not limited to the RoHS Directive. TERMINATION. ADI may terminate this Agreement at any time upon giving written notice to Customer. Customer agrees to return to ADI the Evaluation Board at that time. LIMITATION OF LIABILITY. THE EVALUATION BOARD PROVIDED HEREUNDER IS PROVIDED "AS IS" AND ADI MAKES NO WARRANTIES OR REPRESENTATIONS OF ANY KIND WITH RESPECT TO IT. ADI SPECIFICALLY DISCLAIMS ANY REPRESENTATIONS, ENDORSEMENTS, GUARANTEES, OR WARRANTIES, EXPRESS OR IMPLIED, RELATED TO THE EVALUATION BOARD INCLUDING, BUT NOT LIMITED TO, THE IMPLIED WARRANTY OF MERCHANTABILITY, TITLE, FITNESS FOR A PARTICULAR PURPOSE OR NONINFRINGEMENT OF INTELLECTUAL PROPERTY RIGHTS. IN NO EVENT WILL ADI AND ITS LICENSORS BE LIABLE FOR ANY INCIDENTAL, SPECIAL, INDIRECT, OR CONSEQUENTIAL DAMAGES RESULTING FROM CUSTOMER'S POSSESSION OR USE OF THE EVALUATION BOARD, INCLUDING BUT NOT LIMITED TO LOST PROFITS, DELAY COSTS, LABOR COSTS OR LOSS OF GOODWILL. ADI'S TOTAL LIABILITY FROM ANY AND ALL CAUSES SHALL BE LIMITED TO THE AMOUNT OF ONE HUNDRED US DOLLARS (\$100.00). EXPORT. Customer agrees that it will not directly or indirectly export the Evaluation Board to another country, and that it will comply with all applicable United States federal laws and regulations relating to exports. GOVERNING LAW. This Agreement shall be governed by and construed in accordance with the substantive laws of the Commonwealth of Massachusetts (excluding conflict of law rules). Any legal action regarding this Agreement will be heard in the state or federal courts having jurisdiction in Suffolk County, Massachusetts, and Customer hereby submits to the personal jurisdiction and venue of such courts. The United Nations Convention on Contracts for the International Sale of Goods shall not apply to this Agreement and is expressly disclaimed.

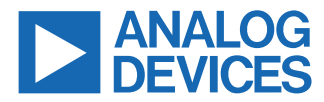

©2021-2022 Analog Devices, Inc. All rights reserved. Trademarks and registered trademarks are the property of their respective owners. One Analog Way, Wilmington, MA 01887-2356, U.S.A.